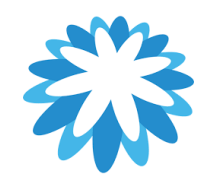

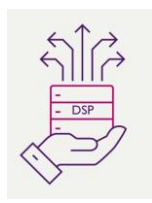

## **DSP – Supplier Onboarding**

## How to update bank details as a supplier

This tutorial will help you to update your bank details using the Bank Details Update form:

- 1. How to request bank details update
- 2. How you will know you have received the bank details update form
- 3. Completing the bank details update form and submitting.
- 4. How you know your bank details have been updated

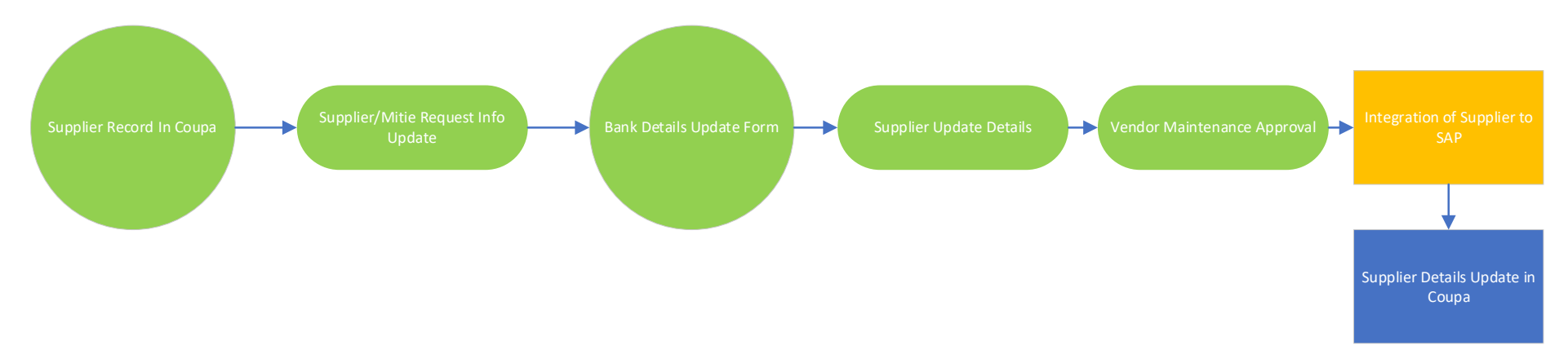

## How to update your bank details using the Bank Details Update form in the Coupa Supplier Portal (CSP)

Mitie use Coupa to onboard new suppliers as well as to maintain and amend existing Supplier details. This training script assumes the supplier is already onboarded and they have contacted Mitie requesting a bank details update.

| 1. | How to request an update to your banking details.                                                                                                    |                                                            |  |
|----|----------------------------------------------------------------------------------------------------|------------------------------------------------------------|--|
|    | Any supplier wishing to update their bank details will need to send an email to the supplier maintenance inbox<br>(supplier.maintenance@mitie.com) requesting an update to their bank details. Supplier Maintenance will respond to your email confirming they<br>will send you a Bank Details Update Form<br>Only suppliers who are fully onboarded can update their bank details.<br>If the supplier is in progress or not onboarded to Coupa, this must take place first. This training material assumes the supplier is fully onboarded<br>and available in Coupa |                                                            |  |
| 2. | You will receive an email confirming you<br>have requested a bank detail update<br>which will prompt you to login to the<br>Coupa Supplier Portal (CSP)<br>Click on the <b>Update Profile</b> button to be<br>re-directed to the CSP to login.                                                                                                    | <ul> <li>✓ I O I O I O I O I O I O I O I O I O I</li></ul> |  |
| 3. | Login to the Coupa Supplier Portal                                                                                                    |                                                            |  |

|    | The login details will be the details you                                                                                                    | <b>©coupa</b> supplier portal                                                                                                    |
|----|----------------------------------------------------------------------------------------------------|----------------------------------------------------------------------------------------------------|
|    | used when you originally logged in to                                                                                                    |                                                                                                    |
|    | the CSP.                                                                                                    | Login                                                                                                    |
|    |                                                                                                    | • Email<br>mitiecoupa@gmail.com                                                                                                    |
|    |                                                                                                    | Password                                                                                                    |
|    |                                                                                                    | Forgot your password? Login New to Coupa? CREATE AN ACCOUNT                                                                                                    |
| 4. | Under the <b>Notifications</b> section, a<br>notification will be visible requesting an<br>update to your profile. Click on the<br>notification. | AARON ~   NOTIFICATIONS (1)   HELP ~<br>Update Profile<br>Update your profile for Mitie Group Pic - Training Inc.                                                                                                    |
|    |                                                                                                    | Update Profile<br>Update vour profile for Mitle Group Pic - R34 Reg Test                                                                                                    |
| 5. | The Bank details update form will be<br>displayed for you to change your bank<br>details.                                                        | mitie                                                                                                    |
|    |                                                                                                    | Mitie Supplier Bank Details Update Form O Supplier Information Molt Supplier Life Supplier                                                                                                    |
|    |                                                                                                    | You have requested an update to your bank details. Please complete the required details below.                                                                                                    |
|    |                                                                                                    | Please use the Add Remit To button to provide your bank details. Mille's policy is to have one active set of bank details per supplie. If you add multiple bank accounts then your request will be REJECTED. If you are using this form to update your bank details (after initial onboarding) you must change the status of your current bank detail is to |
|    |                                                                                                    | Inactive and add your new bank details via the Add Remit To buttor. If you do not change your existing details to Inactive then not request<br>will be REJECTED.                                                                                                    |
|    |                                                                                                    |                                                                                                    |

| 6.  | Click the drop down to determine if you                                           |                                                                                               |  |
|-----|-----------------------------------------------------------------------------------|-----------------------------------------------------------------------------------------------|--|
| ••• | are a UK or Non-UK supplier.                                                      | Bank Details                                                                                  |  |
|     |                                                                                   |                                                                                               |  |
|     | Your current bank details will be                                                 | * Are you a UK Yes * *                                                                        |  |
|     | displayed under the Remit-To Address section. Please click the <b>Active</b> drop | Remit-To Address                                                                              |  |
|     | down and choose <b>Inactive</b> . Mitie does                                      | Active Inactive ~                                                                             |  |
|     | supplier.                                                                         | Remit To Street     21 Patel Street       Address     21 Patel Street                         |  |
| 1   |                                                                                   | Remit To Street     Yukthi Common       Address 2                                             |  |
| 1   |                                                                                   | Remit To City London                                                                          |  |
| 1   |                                                                                   | Remit To Post Code E15 4HE                                                                    |  |
|     |                                                                                   |                                                                                               |  |
| 7.  | Scroll further down and click Add Remit-                                          |                                                                                               |  |
|     | То                                                                                | Remit-To Addresses                                                                            |  |
|     |                                                                                   | Add one or more Remit-To Addresses                                                            |  |
|     |                                                                                   |                                                                                               |  |
|     |                                                                                   | Add Renne to                                                                                  |  |
|     |                                                                                   |                                                                                               |  |
| 8.  |                                                                                   | Choose Remit-To Address                                                                       |  |
|     | The option to create a new remit to                                               | Inis customer requires you to choose a Kemit-To Address that includes payment<br>information. |  |
|     | address will appear and any previous                                              | Choose existing or create new Remit-To Address:                                               |  |
|     | remit to addresses will be visible.                                               | Choose                                                                                        |  |
|     |                                                                                   | 21 Patel Street Bank Account (Barclays)<br>Yukhi Common This Remit To Address                 |  |
|     | Click Create New Remit To-Address                                                 | United Kingdom does not meet our<br>United Kingdom validation requirement:<br>E15 AHF         |  |
|     |                                                                                   | United Kingdom<br>United Kingdom (GB416706654)                                                |  |
|     |                                                                                   |                                                                                               |  |
|     |                                                                                   | 1 Invoice Street Bank Account (I Invris)                                                      |  |
|     |                                                                                   |                                                                                               |  |
|     |                                                                                   | Create New Remit-To Address                                                                   |  |
|     |                                                                                   |                                                                                               |  |

| 9.  | Under the section Where is our<br>business located? choose your legal<br>entity name and country                                                                                                    | * Legal Entity Name                                                                                              | Training 1                                                                                                    |   |
|-----|----------------------------------------------------------------------------------------------------|----------------------------------------------------------------------------------------------------|----------------------------------------------------------------------------------------------------|---|
|     |                                                                                                    | * Country/Region                                                                                                 | United Kingdom                                                                                                    | ~ |
| 10. | Under the section <b>Miscellaneous</b><br>Information add Type of Company. The                                                                                                    | * Legal Entity Name                                                                                              | Training 1                                                                                                    |   |
|     | from the previous page.                                                                                                    | * Country/Region                                                                                                 | United Kingdom                                                                                                    |   |
|     | Note: Depending on the country/region                                                                                                    | * Type of Company                                                                                                | Limited                                                                                                    |   |
|     | may be required in this section.                                                                                                    | Board of Directors                                                                                               |                                                                                                    |   |
| 11. | Under the section <b>Tell your customers</b><br><b>about your organisation</b> scroll to the<br>bottom of the screen and add details to<br><b>What address do you invoice from</b><br>section.                        | What address do you invoice from?<br>Use an existing address Select<br>* Address Line 1 Select<br>Address Line 2 |                                                                                                    |   |
|     | You can enter a new address or click the<br>drop down under <b>Use an existing</b><br><b>address.</b> This will auto fill the address<br>fields.<br>The address can be used for the Remit<br>To and Ship from address |                                                                                                    | * City<br>State<br>* Post Code<br>Country/Region United Kingdom<br>Use this address for Remit To<br>Use this for Ship-From address |   |
| 12. | Under <b>What is your Tax ID</b> , add you VAT<br>ID<br>Note: Coupa will validate the format but                                                                                                    | What is your Tax ID                                                                                              | V/Region United Kingdom                                                                                                    |   |
|     | will not validate the actual ID<br>Scroll to the bottom and click <b>Save &amp;</b><br><b>Continue</b>                                                                                                    | oouna,                                                                                                    | * VAT ID GB342567289                                                                                                    |   |

| 13. | Under Where do you want to receive       | • Payment Type Bank Account           | unt 🗸                          |   |
|-----|------------------------------------------|---------------------------------------|--------------------------------|---|
|     | payment section add your new bank        | What are your Bank Account Details? 🕧 |                                |   |
|     | details                                  | Bank Account                          | United Kingdom                 |   |
|     |                                          | Country/Region:                       |                                |   |
|     | Bank Account Country/Region, Bank        | Bank Account Currency:                | GBP                            |   |
|     | Account Currency and Beneficiary Name    | Beneficiary Name:                     | Training 1                     |   |
|     | will be defaulted from the previously    | Bank Name:                            | HSBC                           |   |
|     | entered details. UK requires Bank Name,  | Account Number:                       | 20849510                       | 0 |
|     | Bank Account and Sort Code.              | Confirm Account<br>Number:            | 20849510                       |   |
|     |                                          | Sort Code:                            | 207134                         | 0 |
|     | Non-UK supplier will require different   | SWIFT/BIC Code:                       |                                | 0 |
|     | banking details depending on the         | Branch Code:                          |                                |   |
|     | country.                                 |                                       |                                |   |
| 14. | Scroll down and complete the details     |                                       |                                |   |
|     | under <b>What is your branch address</b> | What is your Bank's Brand             | ch Address?                    |   |
|     |                                          | Address Line 1:                       | 1 Branch Street                |   |
|     |                                          | Address Line 2                        |                                |   |
|     |                                          |                                       |                                |   |
|     |                                          | City:                                 | London                         |   |
|     |                                          | State:                                |                                |   |
|     |                                          | Postcode:                             | SW15 2EE                       |   |
| 15. | What is your Remit-To Address – this     |                                       |                                |   |
|     | will be defaulted if you have checked    | What is your F                        | Remit-To Address?              |   |
|     | the box Use this address for remit-to in | What is your i                        |                                |   |
|     | section 11. If this box is not checked,  |                                       | Address Line 1 21 Patel Street |   |
|     | add new remit-to details.                |                                       | Address Line 2 Yukthi Common   |   |
|     |                                          |                                       | City London                    |   |
|     | Click Save & Continue. Coupa will verify |                                       | State                          |   |
|     | the information                          |                                       | Post Code E15 4HE              |   |
|     |                                          |                                       |                                |   |
|     |                                          |                                       | Country/Region United Kingdom  |   |
|     |                                          |                                       |                                |   |

| <b>16.</b> Where do you want to receive<br>payment? This page is a snapshot of the<br>Remit-To Account and Remit-To | Where do you want to receive payment?                                                                                                    |
|----------------------------------------------------------------------------------------------------|----------------------------------------------------------------------------------------------------|
| Address.                                                                                                    | 1 2 3 4                                                                                                    |
| Click Next                                                                                                    | Remit-To locations let your customers know where to send payment for their invoices. Click Add Remit-To to add more locations, otherwise click Next.                      |
|                                                                                                    | Remit-To Account Remit-To Address Status                                                                                                    |
|                                                                                                    | Bank Account     21 Patel Street     Active     Manage       HSBC     Yukthi Common     Training 1     London       Training 1     E15 4HE     207134     United Kingdom  |
|                                                                                                    | Deactivate Legal Entity Cancel Next                                                                                                    |
| 17. Where do you ship goods from? A                                                                                 |                                                                                                    |
| snapshot if the ship from address                                                                                   | × Where do you ship goods from?                                                                                                    |
|                                                                                                    | 1 2 3 4                                                                                                    |
| Click Done                                                                                                    |                                                                                                    |
|                                                                                                    | For many countries/regions, including different shipping details on the invoice is required if they are different to where your legal entity is registered. Add Ship From |
|                                                                                                    | Title Status                                                                                                    |
|                                                                                                    | 21 Patel Street     Active     Manage       Yukthi Common     E15 4HE     E15 4HE       United Kingdom     United Kingdom                                                 |
|                                                                                                    | Deactivate Legal Entity Done                                                                                                    |
| 18. Set Up Complete                                                                                                 | Setup complete                                                                                                    |
| Click Add Now                                                                                                    | 1 2 3 4                                                                                                    |
|                                                                                                    | Do you want to Add Remit-To Address to the customer profile now?                                                                                                    |
|                                                                                                    | Add Later Add Now                                                                                                    |

| 19. | Coupa will return to the Update bank                                                                                                    | Remit-To Address                                                                                                    |          |
|-----|----------------------------------------------------------------------------------------------------|----------------------------------------------------------------------------------------------------|----------|
|     | details form and the new bank details                                                                                                    | Bank Name HSBC                                                                                                    |          |
|     | will be displayed under a new Remit-To                                                                                                    | Bank Address 1 Branch Street                                                                                                    |          |
|     | Address.                                                                                                    | Bank City London                                                                                                    |          |
|     |                                                                                                    | Bank Post Code SW15 2EE                                                                                                    |          |
|     | All the details added in the CSP will be                                                                                                    | Bank Country United Kingdom                                                                                                    |          |
|     | defaulted to the form.                                                                                                    | Remit To Street 21 Patel Street<br>Address                                                                                                    |          |
|     |                                                                                                    | Remit To Street Yukthi Common<br>Address 2                                                                                                    |          |
|     |                                                                                                    | Remit To City London                                                                                                    |          |
|     |                                                                                                    | Remit To Post Code E15 4HE                                                                                                    |          |
|     |                                                                                                    | Remit To Country United Kingdom                                                                                                    |          |
|     |                                                                                                    | Remit-To Contact Email                                                                                                    |          |
|     |                                                                                                    | Account Name Training 1                                                                                                    |          |
|     |                                                                                                    | Sort Code ***134                                                                                                    |          |
|     |                                                                                                    | Bank Account Number ****510 ()                                                                                                    |          |
| 20. | Choose from the drop-down <b>Company</b><br><b>Bank Account or Factoring Agent.</b> This<br>will be defaulted from your original<br>entry.<br>Attach a supporting document. The<br>previous document will be defaulted<br>here. Mousing over the doc will allow it<br>to be deleted and a new one added.<br>It's crucial this document is a signed,<br>company letter headed paper<br>confirming the bank details. If not, the<br>form will be rejected.<br>Click <b>Submit for Approval</b> | Company bank Company Bank Account  account or factoring agent?  * Please attach company banking details on letter headed paper and signed by company authorised signatory  *Attachments Add File BANK_SUPPORTING_DOC.docx BANK_SUPPORTING_DOC.docx Decline Save Submit for | Approval |

| 21. | The form is now with Mitie in <b>Pending</b><br><b>Approval</b> status. Mitie will review the<br>details and make a telephone call to<br>your company to verify the bank details.       | Supplier Information         Neil&Sumanth Ltd           You have requested an update to your bank details. Please complete the required details below.           Please use the Add Remit To button to provide your bank details. Mitie's policy is to have one active set of bank details per supplier. If you add multiple bank accounts then your request will be REJECTED.                                                                                                    |
|-----|----------------------------------------------------------------------------------------------------|----------------------------------------------------------------------------------------------------|
| 22. | If your details are not accepted by Mitie,<br>you will receive 2 emails.                                                                                                    | Profile Info submitted to Mitie Group PIc was Not Approved                                                                                                    |
|     | Email 1 is informing you submitted was<br>not approved. Clicking Update Info will<br>take you to the Bank Details Update<br>form.                                                       | Hi Aaron,<br>The company profile information that you submitted to your customer, Mitie Group Plc was<br>not accepted.<br>This usually means that some information was not correct and they cannot activate your new<br>information as is.<br>You can click below to view additional details or update your info.<br>Update Info                                                                                                    |
|     | Email 2 is the comments stating why the<br>information submitted was not<br>approved.<br>You can go back and forth with Mitie<br>with comments by clicking the <b>Respond</b><br>button | Mite Group PIc <do_not_reply@mite-test.coupahost.com>       15:20 (2 minutes ago)         to me        Image: New Comment on Profile Info submitted to Mitie Group PIc         Powered by @coupa       Powered by @coupa         Casim Ali at Mitle Group Pic added a new comment on 27/01/2023 at 15:20 to the company information profile you submitted.         The comment is "Please add the correct bank verification attachment"         You can review the profile of submitted information or respond by clicking below.         View Profile       Respond</do_not_reply@mite-test.coupahost.com> |

| 23.                                                                                                    | The Bank Details Update form will be open for edit so you can edit any details and re-submit                                           |                                                                                                    |  |
|----------------------------------------------------------------------------------------------------|----------------------------------------------------------------------------------------------------|----------------------------------------------------------------------------------------------------|--|
| 24.       If your details are approved, you will receive and email confirming the information you have submitted has been approved.       Proverse         Profile Info submitted to Mitie Group Plc was Approved |                                                                                                    | Powered by Coupa                                                                                                    |  |
|                                                                                                    |                                                                                                    | Hi Aaron,<br>The company profile information that you submitted to your customer, Mitie Group Plc was<br>recently approved.<br>This usually means that the information was correct and they will activate your new<br>information so you can start transacting soon (or continue transacting with the new<br>information).<br>No further action is required but you can click below to view additional details.                                                                                                    |  |
| 25.                                                                                                    | The Bank Details Update form will be in<br>Applied status.<br>Nothing further is required, and the<br>bank details update is complete. | mitie                                                                                                    |  |
|                                                                                                    |                                                                                                    | Mittie Supplier Bank Details Update Form  Applied  p  Supplier Information  You have requested an update to your bank details. Please complete the required details below.  Please use the Add Remit To button to provide your bank details. Mitie's policy is to have one active set of bank details per supplier. If you add multiple bank accounts then your request will be REJECTED.  If you are using this form to update your bank details (after initial onboarding) you must change the status of your current bank details to Inactive and add your new bank details via the Add Remit To button. If you do not change your existing details to Inactive then your request will be REJECTED |  |